# Caricamento Riviste ProVita

# Preparazione dei file

I file necessari all'inserimento sono:

- Rivista completa in PDF
- Estratto rivista PDF
- Immagine copertina rivista

L'estratto si ferma generalmente al primo articolo (compreso).

Il pattern che da utilizzare per nominare i PDF è il seguente:

- provita\_{mese}\_{anno}.pdf (per la rivista completa, es: provita\_maggio\_2014.pdf)
- provita\_estratto\_{mese}\_{anno}.pdf (per l'estratto, es: provita\_estratto\_maggio\_2014.pdf)

## **Upload su ISSUU**

Loggarsi in <u>http://issuu.com/#/signin</u> utilizzando le seguenti credenziali:

username: api@notizieprovita.it password: NotizieProVita20!3

una volta loggati premere su "Upload" nel menu in alto e selezionare o trascinare il pdf dell'estratto nel browser.

Una volta finito il caricamento inserire la descrizione (generalmente inserisco semplicemente <u>www.notizieprovita.it</u>) e premere sul bottone "Publish Now". Una volta pubblicato ISSUU inizierà ad elaborare il file e lo renderà disponibile non appena finito.

Fatto questo eseguire la stessa procedura per la rivista completa in PDF, però invece di premere su "Publish Now" bisogna premere sulla freccia del bottone e scegliere la voce "Keep Unlisted".

Una volta caricati i file bisogna andare nella voce di menu "My Pubblications" per vedere tutte le riviste caricate. Cliccare sull'estratto della rivista appena caricata e scegliere la voce "Share -> Website or blog", all'apertura della pagina scorrere in basso e prendere solo il codice che identifica univocamente la rivista dal link. ES:

#### http://issuu.com/notizie-provita/docs/provita\_estratto\_maggio\_2014?e=9430095/7849603

Bisogna prendere solo il codice evidenziato in grassetto (in questo caso 9430095/7849603).

Bisogna fare lo stesso procedimento se si vuole prendere il codice univoco della rivista completa.

# Caricamento della rivista in Wordpress

Per caricare la rivista è sufficiente andare nel pannello di controllo di wordpress e creare una nuova pubblicazione (sezione pubblicazioni). Le informazioni da inserire sono molto simili a quelle degli articoli quindi:

- Titolo: {Mese} {Anno}
- Testo: (Generalmente prendo una parte dell'editoriale)
- Immagine in evidenza: copertina del pdf
- Categorie: spuntare "Rivista"
- SEO
- In opzioni pagina -> Nomi dei file su issuu -> inserire il codice dell'estratto seguito da !
- Salvare e pubblicare

Una volta pubblicato l'articolo, la nuova copertina sarà automaticamente visibile nella home del sito.

### **Codici dei file ISSUU**

Come detto precedentemente in opzioni pagina -> nomi dei file su issuu vanno inserite 2 informazioni:

{codice estratto rivista}!{codice rivista completa}

Se la rivista è recente e non deve essere disponibile la versione completa l'informazione da inserire è la seguente:

{codice estratto rivista}!

- È importante che non ci siano spazi tra i codici e il punto esclamativo e che il {codice estratto rivista} sia sempre seguito dal ! anche nel caso in cui {codice rivista completa} non è presente.
- I codici vanno estratti da ISSUU come spiegato precedentemente
- Quando Il codice della rivista completa non è presente, il tasto che si trova nella scheda della rivista invita a fare l'abbonamento, altrimenti invita ad inserire i dati per ricevere il link alla rivista completa tramite email e al termine dell'inserimento invita a fare un abbonamento o una donazione.
- Un codice ISSUU è sempre del tipo {id profilo}/{id documento} (es: 9430095/7849603)